### **SAFRA CREATOR OF THE YEAR 2025**

### **EVENT REGISTRATION GUIDE**

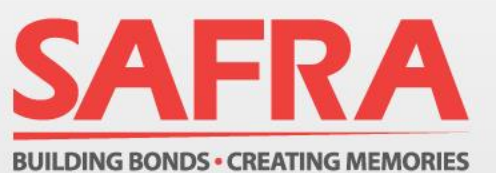

## **Table of Contents**

Section 1: Click here if you are registering using the SAFRA web portal – <u>https://m.safra.sg/</u>

Section 2: Click here if you are registering using the SAFRA Mobile Application

**Section 3: Click here for Troubleshoot FAQ** 

# Web Portal https://m.safra.sg/

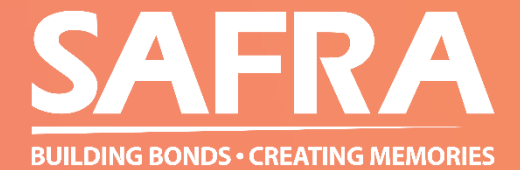

### 1. Go to <u>https://m.safra.sg/</u>

- a) For existing account holders, log into the mySAFRA account.
- b) For SAFRA members or non-SAFRA members who have yet to set up a mySAFRA account, click on "Sign up for mySAFRA account" to set up an account.

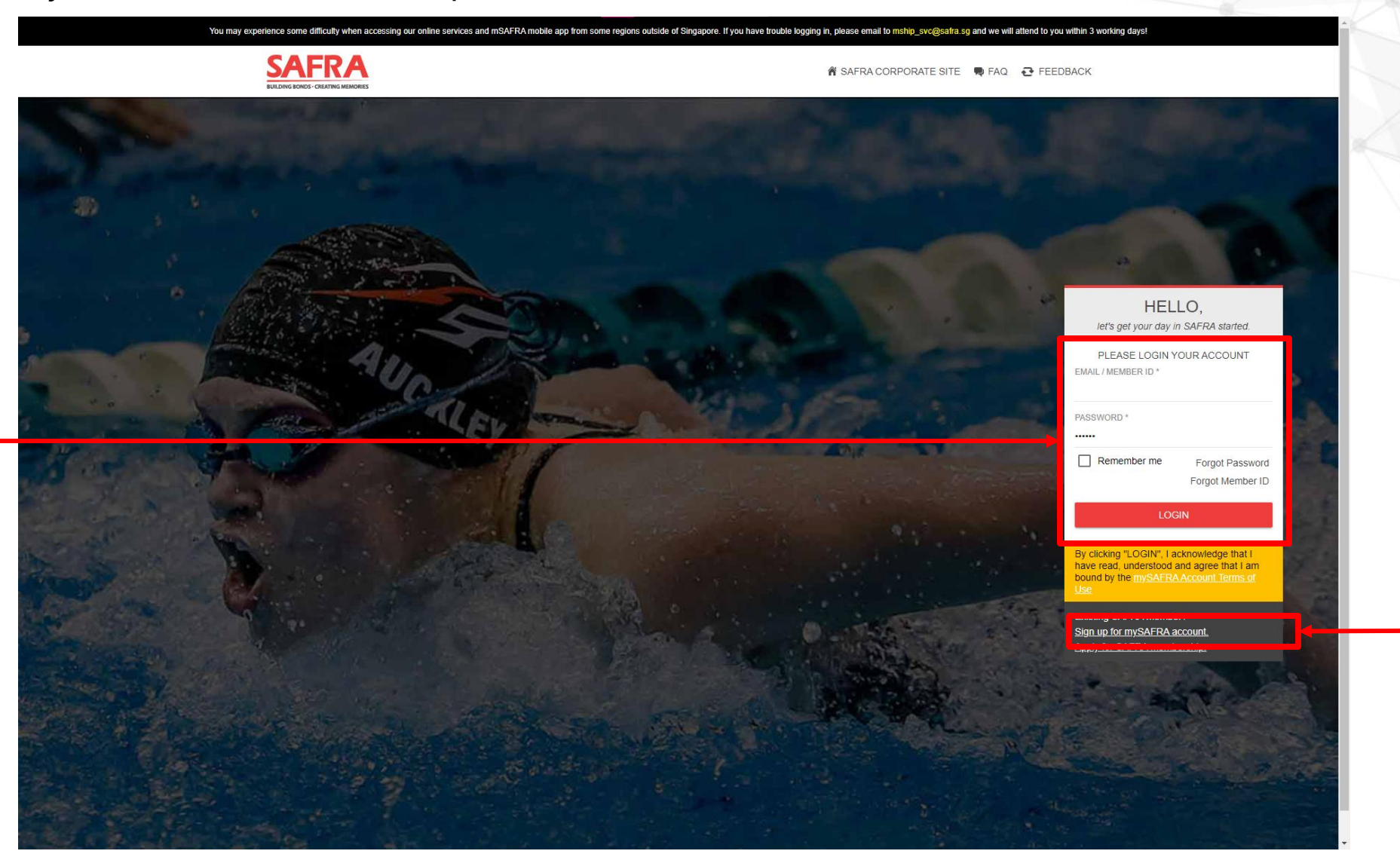

- **—**2. Select "EVENTS & COURSES".
- **-**3. Select "SAFRA Punggol" under CLUB.
  - 4. Select "All" under EVENT. -
  - 5. Click "REGISTER". —

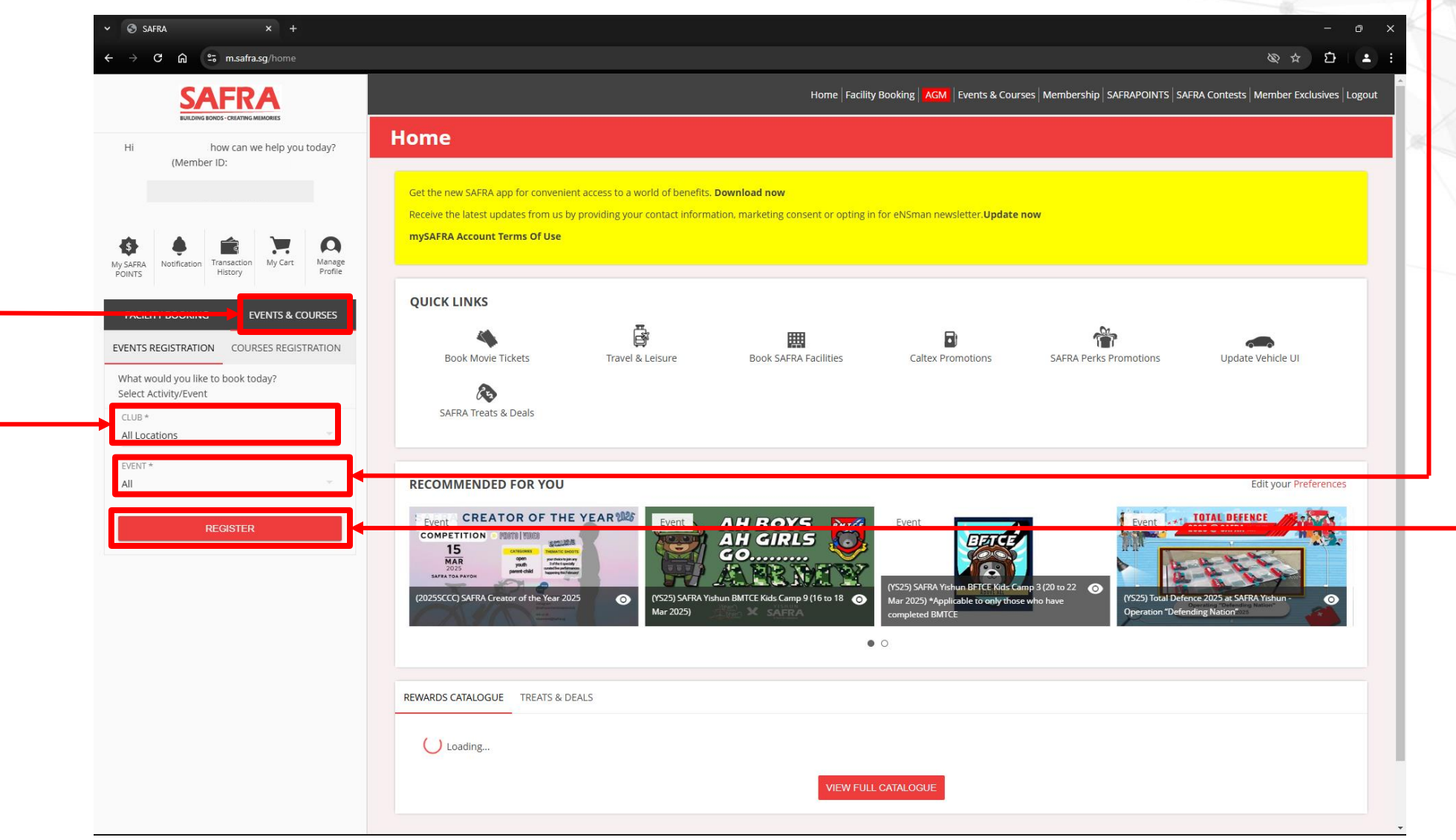

6. Check the details of the event that you are keen to register. \_\_\_\_\_\_7. Click "REGISTER". \_\_\_\_\_\_

| 🕄 SAFRA × +                                             |                                  |                                                  |                 |               |                              |                       | - o ×                              |
|---------------------------------------------------------|----------------------------------|--------------------------------------------------|-----------------|---------------|------------------------------|-----------------------|------------------------------------|
| → C ଲ to m.safra.sg/event/register                      |                                  |                                                  |                 |               |                              |                       | & ☆ ₺ .                            |
| SAFRA                                                   |                                  |                                                  | Home Facility E | ooking AGM E  | vents & Courses   Membership | SAFRAPOINTS SAFRA Con | tests   Member Exclusives   Logout |
| Hi how can we help you today?                           | Events Registratio               | on                                               |                 |               |                              |                       |                                    |
|                                                         | All Locations, All Change Search |                                                  |                 |               |                              |                       |                                    |
| SAFRA<br>Notification History My Cart Manage<br>Profile | SAFRA Activity/Event             |                                                  |                 |               |                              |                       |                                    |
|                                                         | EVENT DATE                       | EVENT                                            | CATEGORY        | CLUB          | REGISTRATION PERIOD          | AVAILABLE CAPACITY    | REGISTRATION STATUS                |
| FACILITY BOOKING EVENTS & COURSES                       | 15-Mar-2025 ~ 15-Mar-2025        | (2025SCCC) SAFRA Creator of the Year 2025        |                 | All Locations | 26-Jan-2025 ~ 12-Mar-2025    | 144                   | REGISTER                           |
| INTS REGISTRATION COURSES REGISTRATION                  | 27-Feb-2025 ~ 27-Feb-2025        | (EM) SAFRA Soundbyte 2025: English Retro Edition | SYNC            | All Locations | 24-Jan-2025 ~ 27-Feb-2025    | 199                   | REGISTER                           |
| LUB *                                                   |                                  |                                                  | TOTAL OF        | 2 ITEMS       |                              |                       |                                    |
| VENT *                                                  |                                  |                                                  |                 |               |                              |                       |                                    |
|                                                         |                                  |                                                  |                 |               |                              |                       |                                    |
| REGISTER                                                |                                  |                                                  |                 |               |                              |                       |                                    |
|                                                         |                                  |                                                  |                 |               |                              |                       |                                    |
|                                                         |                                  |                                                  |                 |               |                              |                       |                                    |
|                                                         |                                  |                                                  |                 |               |                              |                       |                                    |
|                                                         |                                  |                                                  |                 |               |                              |                       |                                    |
|                                                         |                                  |                                                  |                 |               |                              |                       |                                    |

- 8. Read the EVENT INFORMATION and check your CONTACT DETAILS.
- 9. Scroll down to REGISTRATION DETAILS.

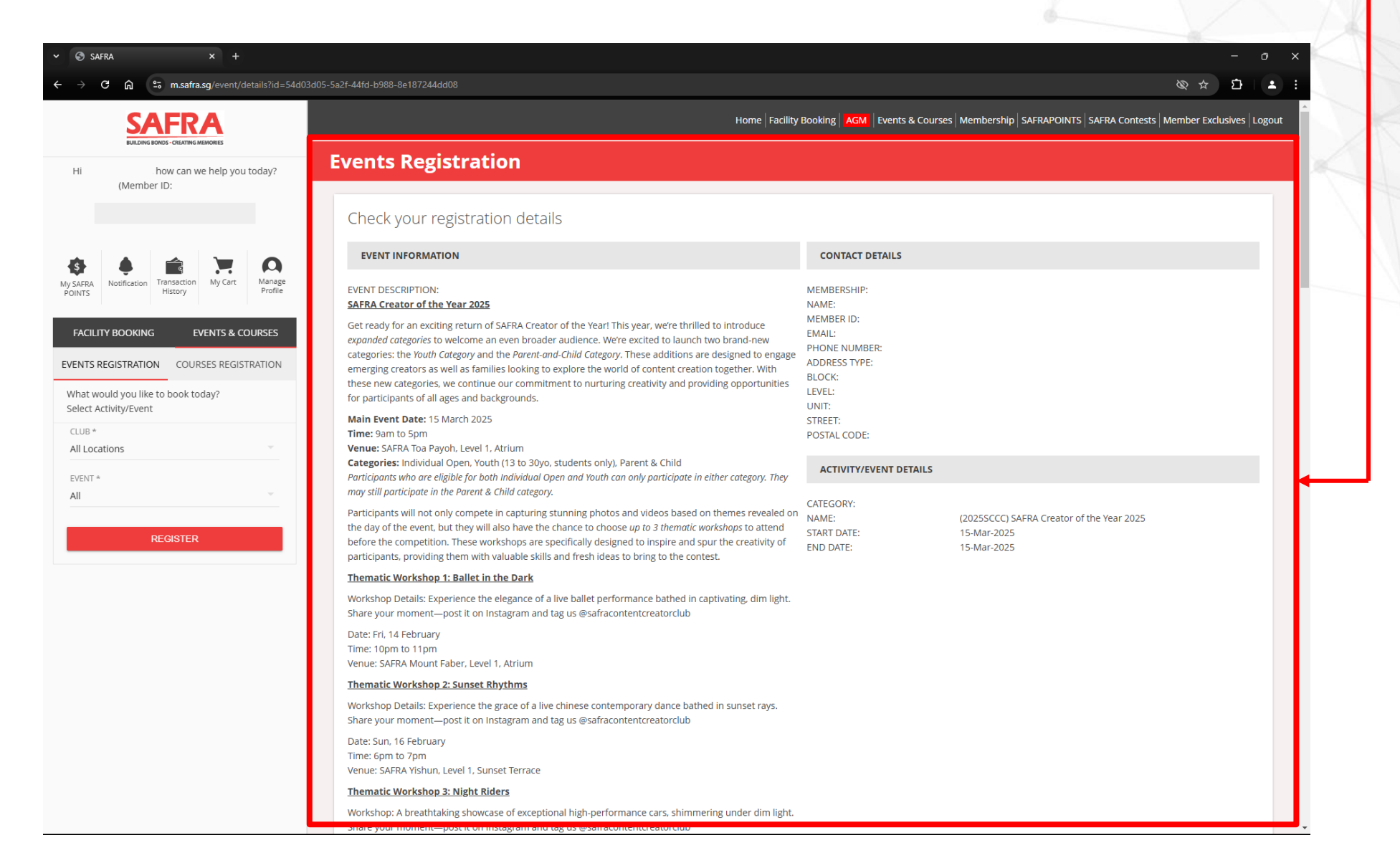

10. Select Category and confirm the date of the event

11.Read the Event Terms & Conditions, PDPA Consent and Media Rights. Acknowledgement and consent is needed to proceed.

**12.Scroll down to ADDITIONAL ITEMS.** 

| C බ ≌ m.safra.sg/event/                                                                                                    | details?id=54d03d05                   | 5-5a2f-44fd-b988-8e187244                                                                                                    | dd08                                                                                                    |                                                                                                    |                                                                                                    | & \$ D                                                                                                    | 1 <b>*</b> ÷ |     |
|----------------------------------------------------------------------------------------------------|---------------------------------------|----------------------------------------------------------------------------------------------------|----------------------------------------------------------------------------------------------------|----------------------------------------------------------------------------------------------------|----------------------------------------------------------------------------------------------------|----------------------------------------------------------------------------------------------------|--------------|-----|
| <b>SAFRA</b>                                                                                                    |                                       | REGISTRATION D                                                                                                    | ETAILS                                                                                                    |                                                                                                    |                                                                                                    |                                                                                                    | -            | X   |
| BUILDING BONDS - CREATING MEMORIES                                                                                                    | u ta da 2                             | SELECT?                                                                                                    | CATEGORY NAME                                                                                                    | VENUE                                                                                                    | CAPACITY ALLOWABLE AGE GROUP                                                                                                    | ALLOWABLE GENDER                                                                                                    |              |     |
| (Member ID:                                                                                                    | u today?                              |                                                                                                    | Individual Open                                                                                                    | SAFRA Toa Payoh, Level 1, Atrium                                                                                                    | All ages                                                                                                    | All Genders                                                                                                    |              |     |
|                                                                                                    |                                       |                                                                                                    |                                                                                                    |                                                                                                    |                                                                                                    |                                                                                                    |              |     |
|                                                                                                    |                                       |                                                                                                    | Parent & Child                                                                                                    | SAERA Toa Payon, Level 1, Atrium                                                                                                    | All ages                                                                                                    | All Genders                                                                                                    |              |     |
| 🌲 🚔 📜                                                                                                    | ρ                                     |                                                                                                    | Youth (13 to 30yo, students only)                                                                                                    | SAFRA Toa Payoh, Level 1, Atrium                                                                                                    | All ages                                                                                                    | All Genders                                                                                                    |              |     |
| Notification Transaction My Cart<br>History                                                                                                    | Manage<br>Profile                     |                                                                                                    |                                                                                                    |                                                                                                    |                                                                                                    |                                                                                                    |              | N N |
|                                                                                                    | · · · · · · · · · · · · · · · · · · · |                                                                                                    |                                                                                                    |                                                                                                    |                                                                                                    |                                                                                                    |              |     |
| ITY BOOKING EVENTS & C                                                                                                    | COURSES                               | ACKNOWLEDGEN                                                                                                    | <b>IENTS</b>                                                                                                    |                                                                                                    |                                                                                                    |                                                                                                    |              |     |
|                                                                                                    |                                       |                                                                                                    |                                                                                                    |                                                                                                    |                                                                                                    |                                                                                                    |              |     |
| FACILITY BOOK CHALETS                                                                                                    |                                       | EVENT TERMS & CON                                                                                                    | NDITIONS                                                                                                    |                                                                                                    |                                                                                                    |                                                                                                    |              |     |
| FACILITY BOOK CHALETS                                                                                                    |                                       | EVENT TERMS & CON                                                                                                    |                                                                                                    |                                                                                                    |                                                                                                    |                                                                                                    |              |     |
| FACILITY BOOK CHALETS                                                                                                    |                                       | • This event is open to<br>• Participants who are                                                                                                    | all.<br>eligible for both Individual Open and Youth ca                                                                                                    | an only participate in either category. They may still part                                                                                                    | icipate in the Parent & Child category.                                                                                                    |                                                                                                    |              |     |
| FACILITY BOOK CHALETS would you like to book today? Facility                                                                                                    |                                       | EVENT TERMS & CON<br>This event is open to<br>Participants who are<br>Registration fees stat                                                                                                    | all.<br>eligible for both Individual Open and Youth ca<br>ted are inclusive of 9% GST.                                                                                                    | an only participate in either category. They may still part                                                                                                    | icipate in the Parent & Child category.                                                                                                    |                                                                                                    |              |     |
| FACILITY BOOK CHALETS would you like to book today? t Facility TY TYPE * Concer Deare                                                                                                    |                                       | EVENT TERMS & CON<br>This event is open to<br>Participants who are<br>Registration fees stat<br>Registration is on a fi<br>Complete the entire t                                                                                                    | ADITIONS<br>all.<br>eligible for both Individual Open and Youth ca<br>ted are inclusive of 9% GST.<br>irst come first serve basis.<br>transaction to checkout with cart payment to                                                                                                    | an only participate in either category. They may still part                                                                                                    | icipate in the Parent & Child category.<br>successful if vou did not receive a receipt via email.                                                                                                    |                                                                                                    |              |     |
| FACILITY BOOK CHALETS<br>would you like to book today?<br>t Facility<br>JTY TYPE *<br>C - Games Room                                                                                                    |                                       | EVENT TERMS & CON<br>This event is open to<br>Participants who are<br>Registration fees stat<br>Registration is on a fi<br>Complete the entire t<br>Withdrawal/Cancellat                                                                                                    | all.<br>eligible for both Individual Open and Youth ca<br>ted are inclusive of 9% GST.<br>irst come first serve basis.<br>transaction to checkout with cart payment to<br>tion: No refunds shall be given if the participa                                                                                                    | an only participate in either category. They may still part<br>ensure a successful registration. Your registration is not<br>nt wished to withdraw from the event/workshop/course                                                                                                    | icipate in the Parent & Child category.<br>successful if you did not receive a receipt via email.<br>e for any reason. No refunds shall be given or make-up                                                                                                    | session conducted if the participa                                                                                                    | int          |     |
| FACILITY BOOK CHALETS would you like to book today? t Facility '- Games Room *                                                                                                    | <u> </u>                              | EVENT TERMS & CON<br>This event is open to<br>Participants who are<br>Registration fees stat<br>Registration is on a fi<br>Complete the entire t<br>Withdrawal/Cancellat<br>misses the session fo                                                                                                    | all.<br>eligible for both Individual Open and Youth ca<br>ted are inclusive of 9% GST.<br>irst come first serve basis.<br>transaction to checkout with cart payment to<br>tion: No refunds shall be given if the participa<br>or any reason.                                                                                                    | an only participate in either category. They may still part<br>ensure a successful registration. Your registration is not<br>nt wished to withdraw from the event/workshop/course                                                                                                    | icipate in the Parent & Child category.<br>successful if you did not receive a receipt via email.<br>for any reason. No refunds shall be given or make-up                                                                                                    | session conducted if the participa                                                                                                    | int          |     |
| FACILITY BOOK CHALETS<br>would you like to book today?<br>Facility<br>- Games Room<br>*<br>A - Yishun                                                                                                    |                                       | EVENT TERMS & CON<br>This event is open to<br>Participants who are<br>Registration fees stat<br>Registration is on a fi<br>Complete the entire t<br>Withdrawal/Cancellat<br>misses the session fo<br>SAFRA Punggol resen<br>Ear the full contest te                                                                                                    | all.<br>eligible for both Individual Open and Youth ca<br>ted are inclusive of 9% GST.<br>rist come first serve basis.<br>transaction to checkout with cart payment to<br>tion: No refunds shall be given if the participa<br>or any reason.<br>ve full rights to cancel or change details of the<br>rms & conditions, please click here.                                                                                                    | an only participate in either category. They may still part<br>ensure a successful registration. Your registration is not<br>nt wished to withdraw from the event/workshop/course<br>e activity/event/workshop/course without prior notice.                                                                                                    | icipate in the Parent & Child category.<br>successful if you did not receive a receipt via email.<br>e for any reason. No refunds shall be given or make-up                                                                                                    | session conducted if the participa                                                                                                    | int          |     |
| ACILITY BOOK CHALETS would you like to book today? Facility TY TYPE * - Games Room Yishun TY *                                                                                                    |                                       | EVENT TERMS & CON<br>This event is open to<br>Participants who are<br>Registration fees stat<br>Registration fees stat<br>Complete the entire t<br>Withdrawal/Cancellat<br>misses the session fo<br>SAFRA Punggol reser<br>For the full contest te<br>PDPA CONSENT                                                                                                    | all.<br>eligible for both Individual Open and Youth ca<br>ted are inclusive of 9% GST.<br>rst come first serve basis.<br>transaction to checkout with cart payment to<br>tion: No refunds shall be given if the participa<br>or any reason.<br>ve full rights to cancel or change details of the<br>erms & conditions, please click here.                                                                                                    | an only participate in either category. They may still part<br>ensure a successful registration. Your registration is not<br>nt wished to withdraw from the event/workshop/course<br>e activity/event/workshop/course without prior notice.                                                                                                    | icipate in the Parent & Child category.<br>successful if you did not receive a receipt via email.<br>: for any reason. No refunds shall be given or make-up                                                                                                    | session conducted if the participa                                                                                                    | int          |     |
| ACLITY BOOK CHALETS would you like to book today? Facility TY TYPE * - Games Room - A - Yishun TY *                                                                                                    | *<br>*                                | EVENT TERMS & CON<br>This event is open to<br>Participants who are<br>Registration fees stat<br>Registration fees stat<br>Complete the entire t<br>Withdrawal/Cancellat<br>misses the session fo<br>SAFRA Punggol reser<br>For the full contest te<br>PDPA CONSENT<br>By submitting this for                                                                                                    | all.<br>eligible for both Individual Open and Youth ca<br>eligible for both Individual Open and Youth ca<br>ted are inclusive of 9% GST.<br>irst come first serve basis.<br>transaction to checkout with cart payment to<br>tion: No refunds shall be given if the participa<br>or any reason.<br>ve full rights to cancel or change details of the<br>erms & conditions, please click here.<br>rm, I confirm that:                                                                                                    | an only participate in either category. They may still part<br>ensure a successful registration. Your registration is not<br>nt wished to withdraw from the event/workshop/course<br>e activity/event/workshop/course without prior notice.                                                                                                    | icipate in the Parent & Child category.<br>successful if you did not receive a receipt via email.<br>for any reason. No refunds shall be given or make-up                                                                                                    | session conducted if the participa                                                                                                    | Int          | J   |
| FACILITY BOOK CHALETS would you like to book today? t Facility TTY TYPE * Games Room * AA - Yishun TTY * LDATE *                                                                                                    | · ·                                   | EVENT TERMS & CON<br>This event is open to<br>Participants who are<br>Registration fees stat<br>Registration fees stat<br>Complete the entire t<br>Withdrawal/Cancellat<br>misses the session fo<br>SAFRA Punggol reser<br>For the full contest te<br>PDPA CONSENT<br>By submitting this for<br>(a) the information pr                                                                                                    | all.<br>eligible for both Individual Open and Youth ca<br>eligible for both Individual Open and Youth ca<br>ted are inclusive of 9% GST.<br>irst come first serve basis.<br>transaction to checkout with cart payment to o<br>tion: No refunds shall be given if the participa<br>or any reason.<br>ve full rights to cancel or change details of the<br>erms & conditions, please click here.<br>mm, I confirm that:<br>rovided by me is true and correct:                                                                                                    | an only participate in either category. They may still part<br>ensure a successful registration. Your registration is not<br>nt wished to withdraw from the event/workshop/course<br>e activity/event/workshop/course without prior notice.                                                                                                    | icipate in the Parent & Child category.<br>successful if you did not receive a receipt via email.<br>for any reason. No refunds shall be given or make-up                                                                                                    | session conducted if the participa                                                                                                    | Int          | J   |
| FACILITY BOOK CHALETS would you like to book today? t Facility TYPPe * C - Games Room I* AA - Vishun JTY * M DATE * bruary 2025                                                                                                    | · · · · · · · · · · · · · · · · · · · | EVENT TERMS & CON<br>This event is open to<br>Participants who are<br>Registration fees stat<br>Registration fees stat<br>Complete the entire t<br>Withdrawal/Cancellat<br>misses the session fo<br>SAFRA Punggol reser<br>For the full contest te<br>PDPA CONSENT<br>By submitting this for<br>(a) the information pr<br>(b) I consent to SAFRA                                                                                                    | all.<br>eligible for both Individual Open and Youth ca<br>eligible for both Individual Open and Youth ca<br>ted are inclusive of 9% GST.<br>irst come first serve basis.<br>transaction to checkout with cart payment to -<br>tion: No refunds shall be given if the participa<br>or any reason.<br>ve full rights to cancel or change details of the<br>erms & conditions, please click here.<br>mm, I confirm that:<br>rovided by me is true and correct:<br>As collection, use and disclosure of my persor                                                                                                    | an only participate in either category. They may still part<br>ensure a successful registration. Your registration is not<br>nt wished to withdraw from the event/workshop/course<br>e activity/event/workshop/course without prior notice.                                                                                                    | icipate in the Parent & Child category.<br>successful if you did not receive a receipt via email.<br>for any reason. No refunds shall be given or make-up<br>ng your registration for SAFRA Creator of the Year, inclu                                                                                                    | session conducted if the participa                                                                                                    | Int          | J   |
| FACILITY BOOK CHALETS would you like to book today? Facility TY TYPE * - Games Room * A - Yishun TTY * DATE * rruary 2025                                                                                                    |                                       | EVENT TERMS & CON<br>This event is open to<br>Participants who are<br>Registration fees stat<br>Registration fees stat<br>Complete the entire t<br>Withdrawal/Cancellat<br>misses the session fo<br>SAFRA Punggol reser<br>For the full contest te<br>PDPA CONSENT<br>By submitting this for<br>(a) the information pr<br>(b) I consent to SAFRA<br>me via email and sho                                                                                                    | all.<br>eligible for both Individual Open and Youth ca<br>eligible for both Individual Open and Youth ca<br>ted are inclusive of 9% GST.<br>irst come first serve basis.<br>transaction to checkout with cart payment to -<br>tion: No refunds shall be given if the participa<br>or any reason.<br>ve full rights to cancel or change details of the<br>erms & conditions, please click here.<br>mr, I confirm that:<br>rovided by me is true and correct:<br>As collection, use and disclosure of my persor<br>ort message service (SMS) on the event and fo                                                                                                    | an only participate in either category. They may still part<br>ensure a successful registration. Your registration is not<br>nt wished to withdraw from the event/workshop/course<br>e activity/event/workshop/course without prior notice.<br>hal data for the purposes of registering and administerir<br>r other applicable purposes set out in SAFRA's Privacy Pr                                                                                                    | icipate in the Parent & Child category.<br>successful if you did not receive a receipt via email.<br>for any reason. No refunds shall be given or make-up<br>ng your registration for SAFRA Creator of the Year, inclu<br>plicy (https://www.safra.gg/privacy-policy), as amended                                                                                                    | session conducted if the participa<br>iding but not limited to contacting<br>from time to time, which outlines                                                               | Int          |     |
| FACILITY BOOK CHALETS would you like to book today? Facility TY TYPE * - Games Room * A - Yishun TY * DATE * ruary 2025 TE *                                                                                                    |                                       | EVENT TERMS & CON<br>This event is open to<br>Participants who are<br>Registration fees stat<br>Registration fees stat<br>Complete the entire t<br>Withdrawal/Cancellat<br>misses the session fo<br>SAFRA Punggol resen<br>For the full contest te<br>PDPA CONSENT<br>By submitting this for<br>(a) the information pr<br>(b) I consent to SAFRA/<br>me via email and sho<br>how SAFRA manages                                                                                                    | all.<br>eligible for both Individual Open and Youth ca<br>eligible for both Individual Open and Youth ca<br>ted are inclusive of 9% GST.<br>irst come first serve basis.<br>transaction to checkout with cart payment to o<br>tion: No refunds shall be given if the participa<br>or any reason.<br>ve full rights to cancel or change details of the<br>erms & conditions, please click here.<br>mm, I confirm that:<br>rovided by me is true and correct:<br>As collection, use and disclosure of my person<br>rt message service (SMS) on the event and fo<br>my personal data in accordance with the Per-                                                                                                    | an only participate in either category. They may still part<br>ensure a successful registration. Your registration is not<br>nt wished to withdraw from the event/workshop/course<br>e activity/event/workshop/course without prior notice.<br>hal data for the purposes of registering and administerin<br>r other applicable purposes set out in SAFRA's Privacy Po<br>sonal Data Protection Act 2012; and                                                                                                    | icipate in the Parent & Child category.<br>successful if you did not receive a receipt via email.<br>for any reason. No refunds shall be given or make-up<br>ng your registration for SAFRA Creator of the Year, inclu<br>olicy (https://www.safra.sg/privacy-policy), as amended                                                                                                    | session conducted if the participa<br>iding but not limited to contacting<br>from time to time, which outlines                                                               | Int          |     |
| FACILITY BOOK CHALETS would you like to book today? Facility TY TYPE * - Games Room * A - Yishun TY * DATE * ruary 2025 TE * ruary 2025                                                                                                   |                                       | EVENT TERMS & CON<br>This event is open to<br>Participants who are<br>Registration fees stat<br>Registration fees stat<br>Complete the entire t<br>Withdrawal/Cancellat<br>misses the session fo<br>SAFRA Punggol resen<br>For the full contest te<br>PDPA CONSENT<br>By submitting this for<br>(a) the information pr<br>(b) I consent to SAFRA<br>me via email and sho<br>how SAFRA manages<br>(c) where Personal Di                                                                                             | all.<br>eligible for both Individual Open and Youth ca<br>eligible for both Individual Open and Youth ca<br>ted are inclusive of 9% GST.<br>irst come first serve basis.<br>transaction to checkout with cart payment to o<br>tion: No refunds shall be given if the participa<br>or any reason.<br>ve full rights to cancel or change details of the<br>erms & conditions, please click here.<br>rm, I confirm that:<br>rovided by me is true and correct;<br>As collection, use and disclosure of my person<br>rt message service (SMS) on the event and fo<br>my personal data in accordance with the Per-<br>ata of any third party is provided by me, I have                                                                                                    | an only participate in either category. They may still part<br>ensure a successful registration. Your registration is not<br>nt wished to withdraw from the event/workshop/course<br>e activity/event/workshop/course without prior notice.<br>hal data for the purposes of registering and administerin<br>r other applicable purposes set out in SAFRA's Privacy Po<br>sonal Data Protection Act 2012; and<br>e obtained the consent of the third party to SAFRA's colle                                                                                                    | icipate in the Parent & Child category.<br>successful if you did not receive a receipt via email.<br>for any reason. No refunds shall be given or make-up<br>ng your registration for SAFRA Creator of the Year, inclu<br>olicy (https://www.safra.sg/privacy-policy), as amended<br>ection, use and/or disclosure of those Personal Data.                                                                           | session conducted if the participa<br>iding but not limited to contacting<br>from time to time, which outlines                                                               | Int          |     |
| FACILITY BOOK CHALETS would you like to book today? Facility TY TYPE * - Games Room * A - Yishun TY * DATE * rruary 2025 TE * rruary 2025                                                                                                 |                                       | EVENT TERMS & CON<br>This event is open to<br>Participants who are<br>Registration fees stat<br>Registration fees stat<br>Complete the entire t<br>Withdrawal/Cancellat<br>misses the session fo<br>SAFRA Punggol resen<br>For the full contest te<br>PDPA CONSENT<br>By submitting this for<br>(a) the information pr<br>(b) I consent to SAFRA<br>me via email and sho<br>how SAFRA manages<br>(c) where Personal Dia<br>MEDIA RIGHTS                                                                            | all.<br>eligible for both Individual Open and Youth ca<br>eligible for both Individual Open and Youth ca<br>ted are inclusive of 9% GST.<br>irst come first serve basis.<br>transaction to checkout with cart payment to o<br>tion: No refunds shall be given if the participa<br>or any reason.<br>ve full rights to cancel or change details of the<br>erms & conditions, please click here.<br>rm, I confirm that:<br>rovided by me is true and correct:<br>As collection, use and disclosure of my person<br>rt message service (SMS) on the event and fo<br>my personal data in accordance with the Per-<br>ata of any third party is provided by me, I have                                                                                                    | an only participate in either category. They may still part<br>ensure a successful registration. Your registration is not<br>nt wished to withdraw from the event/workshop/course<br>e activity/event/workshop/course without prior notice.<br>hal data for the purposes of registering and administerin<br>r other applicable purposes set out in SAFRA's Privacy Po<br>sonal Data Protection Act 2012; and<br>e obtained the consent of the third party to SAFRA's colle                                                                                                    | icipate in the Parent & Child category.<br>successful if you did not receive a receipt via email.<br>for any reason. No refunds shall be given or make-up<br>ng your registration for SAFRA Creator of the Year, inclu<br>blicy (https://www.safra.sg/privacy-policy), as amended<br>ection, use and/or disclosure of those Personal Data.                                                                           | session conducted if the participa<br>iding but not limited to contacting<br>from time to time, which outlines                                                               | int          |     |
| ACILITY BOOK CHALETS would you like to book today? Facility TY TYPE * Games Room A A Yishun TY * DATE * ruary 2025 TE * ruary 2025 SEARCH AVAILABILITY                                                                                    |                                       | EVENT TERMS & CON<br>This event is open to<br>Participants who are<br>Registration fees stat<br>Registration fees stat<br>Complete the entire t<br>Withdrawal/Cancellat<br>misses the session fo<br>SAFRA Punggol reser<br>For the full contest te<br>PDPA CONSENT<br>By submitting this for<br>(a) the information pr<br>(b) I consent to SAFRA<br>me via email and sho<br>how SAFRA manages<br>(c) where Personal Da<br>MEDIA RIGHTS<br>(a) Photographs, vide<br>such media for interr                           | all.<br>eligible for both Individual Open and Youth ca<br>eligible for both Individual Open and Youth ca<br>ted are inclusive of 9% GST.<br>irst come first serve basis.<br>transaction to checkout with cart payment to o<br>tion: No refunds shall be given if the participa<br>or any reason.<br>ve full rights to cancel or change details of the<br>erms & conditions, please click here.<br>mr, I confirm that:<br>rovided by me is true and correct:<br>As collection, use and disclosure of my person<br>ort message service (SMS) on the event and fo<br>my personal data in accordance with the Per-<br>ata of any third party is provided by me, I have<br>ess and other recordings ("Media") will be take<br>nal record purposes, publicity purposes, comm                                                  | an only participate in either category. They may still part<br>ensure a successful registration. Your registration is not<br>nt wished to withdraw from the event/workshop/course<br>e activity/event/workshop/course without prior notice.<br>hal data for the purposes of registering and administerir<br>r other applicable purposes set out in SAFRA's Privacy Po<br>sonal Data Protection Act 2012; and<br>e obtained the consent of the third party to SAFRA's colle<br>en by SAFRA at this event. By attending this activity, whet<br>nercial advertising and distribution to its sponsors and p                                                               | icipate in the Parent & Child category.<br>successful if you did not receive a receipt via email.<br>for any reason. No refunds shall be given or make-up<br>ng your registration for SAFRA Creator of the Year, inclu<br>olicy (https://www.safra.sg/privacy-policy), as amended<br>ection, use and/or disclosure of those Personal Data.<br>ther as a participant, staff or volunteer, you consent to<br>partners. | session conducted if the participa<br>iding but not limited to contacting<br>from time to time, which outlines<br>and grant SAFRA the right to use                           | int          | J   |
| FACILITY     BOOK CHALETS       would you like to book today?       Facility       TY TYPE *       - Games Room       *       A - Yishun       TY *       DATE *       wruary 2025       TE *       wruary 2025       SEARCH AVAILABILITY |                                       | EVENT TERMS & CON<br>This event is open to<br>Participants who are<br>Registration fees stat<br>Registration fees stat<br>Complete the entire t<br>Withdrawal/Cancellat<br>misses the session fo<br>SAFRA Punggol reser<br>For the full contest te<br>PDPA CONSENT<br>By submitting this for<br>(a) the information pr<br>(b) I consent to SAFRA<br>me via email and sho<br>how SAFRA manages<br>(c) where Personal Da<br>MEDIA RIGHTS<br>(a) Photographs, vide<br>such media for interr<br>(b) Please note that n | all.<br>eligible for both Individual Open and Youth ca<br>eligible for both Individual Open and Youth ca<br>ted are inclusive of 9% GST.<br>irst come first serve basis.<br>transaction to checkout with cart payment to o<br>tion: No refunds shall be given if the participa<br>or any reason.<br>ve full rights to cancel or change details of the<br>erms & conditions, please click here.<br>mr, I confirm that:<br>rovided by me is true and correct:<br>As collection, use and disclosure of my person<br>ort message service (SMS) on the event and fo<br>my personal data in accordance with the Per-<br>ata of any third party is provided by me, I have<br>ess and other recordings ("Media") will be take<br>nal record purposes, publicity purposes, comm<br>ton-official photographers might also operate | an only participate in either category. They may still part<br>ensure a successful registration. Your registration is not<br>nt wished to withdraw from the event/workshop/course<br>e activity/event/workshop/course without prior notice.<br>hal data for the purposes of registering and administerir<br>r other applicable purposes set out in SAFRA's Privacy Po<br>sonal Data Protection Act 2012; and<br>e obtained the consent of the third party to SAFRA's colle<br>en by SAFRA at this event. By attending this activity, whet<br>nercial advertising and distribution to its sponsors and p<br>at this activity. SAFRA has no control over and is not res | icipate in the Parent & Child category.<br>successful if you did not receive a receipt via email.<br>for any reason. No refunds shall be given or make-up<br>ng your registration for SAFRA Creator of the Year, inclu<br>olicy (https://www.safra.sg/privacy-policy), as amended<br>ection, use and/or disclosure of those Personal Data.<br>ther as a participant, staff or volunteer, you consent to<br>partners. | session conducted if the participa<br>iding but not limited to contacting<br>from time to time, which outlines<br>and grant SAFRA the right to use<br>fficial photographers. | int          |     |

13.Select up to 3 Thematic Workshops to attend. -14.Check the registration amount. 15.Click "REGISTER".

| ∽ ③ SAFRA × +                                                                                                    |                               |                                                                                                    |                         | - 6          | ×K |  |
|----------------------------------------------------------------------------------------------------|-------------------------------|----------------------------------------------------------------------------------------------------|-------------------------|--------------|----|--|
| $\leftrightarrow$ $\rightarrow$ C $\textcircled{a}$ $\stackrel{\bullet}{:}$ m.safra.sg/event/details?id=54d03d05                                                                        | 5-5a2f-44fd-b988-8e187244dd08 |                                                                                                    |                         | & ☆ D        | •  |  |
| SAFRA                                                                                                    | ADDITIONAL ITEMS              |                                                                                                    |                         |              | -  |  |
| BUILDING BONDS - CREATING MEMORIES                                                                                                    | SELECT?                       | NAME                                                                                                    | QUANTITY                | AVAILABLE    | 0  |  |
| Hi how can we help you today?<br>(Member ID:                                                                                                    |                               | Thematic Workshop 1: Ballet in the Dark on 14 February, 10pm to 11pm @ SAFRA Mount Faber, Level 1, Atrium             | 1                       | 30           |    |  |
| Image: Wight Safe A         Image: Wight Safe A         Image: Wight Safe A         Image A           My Safe A         Notification         Transaction         My Cart         Manage |                               | Thematic Workshop 2: Sunset Rhythm on 16 February, 6pm to 7pm @ SAFRA Yishun, Level 2, Sunset Terrace                 |                         | 30           |    |  |
| POINTS History Profile FACILITY BOOKING EVENTS & COURSES                                                                                                    |                               | Thematic Workshop 3: Night Riders on 21 February, 10pm to 11pm @ SAFRA Yishun, Level 1, Front Porch                   |                         | 30           |    |  |
| EVENTS REGISTRATION COURSES REGISTRATION What would you like to book today? Select Activity/Event                                                                                       |                               | Thematic Workshop 4: K-Pop Grooves on 22 February, 10pm to 11pm @ SAFRA Punggol, Level 3, Atrium                      |                         | 30           |    |  |
| CLUB * All Locations                                                                                                    |                               | Thematic Workshop 5: Two-Wheel Titans on 28 February, 8pm to 9pm @ SAFRA Choa Chu Kang, Level 1, Area near SAFRA Logo |                         | 30           |    |  |
|                                                                                                    |                               | Thematic Workshop 6: Hoops Hustler on 1 March, 10pm to 11pm @ SAFRA Choa Chu Kang, Level 1, Atrium                    |                         | 30           |    |  |
|                                                                                                    |                               |                                                                                                    |                         |              |    |  |
|                                                                                                    | CHARGES SUMMARY               |                                                                                                    |                         |              |    |  |
|                                                                                                    | CHARGE TYPE                   | темs                                                                                                    | DESCRIPTION             | AMOUNT       |    |  |
|                                                                                                    | Registration Fee              | Individual Open                                                                                                    | \$5.00 per registration | \$5.00       |    |  |
|                                                                                                    | Booking                       | Thematic Workshop 1: Ballet in the Dark on 14 February, 10pm to 11pm @ SAFRA Mount Faber, Level 1, Atrium             | \$0.00 per booking      | \$0.00       |    |  |
|                                                                                                    | Registration Admin Fee        | (2025SCCC) SAFRA Creator of the Year 2025                                                                             | 0.00% on \$5.00         | \$0.00       |    |  |
|                                                                                                    |                               |                                                                                                    |                         | Total \$5.00 |    |  |
|                                                                                                    |                               | CANCEL                                                                                                    |                         |              | -  |  |

16. Check the box to confirm and acknowledge the Terms & Conditions.

Acknowledgement is needed to proceed.

17. Check the payment amount. 18. Click "

> SAFRA → C 🛱 🖙 m.safra.sg/checkout 🕸 🏠 🖸 🔔 SAFRA **BACK TO HOME** Shopping Cart Checkout NET AMOUNT DESCRIPTION QUANTITY UNIT PRICE PROMO CODE REMOVE Activity - (2025SCCC) SAFRA Creator of the Year 2025 \$5.00 \$5.00 Individual Open Registration Fee (Ref No:)AER-2502-00109 15-Mar-2025 Activity - (2025SCCC) SAFRA Creator of the Year 2025 \$0.00 \$0.00 2 Booking (Ref No:)AER-2502-00109 15-Mar-2025 Activity - (2025SCCC) SAFRA Creator of the Year 2025 \$0.00 \$0.00 1 Registration Admin Fee (Ref No:)AER-2502-00109 15-Mar-2025 Note: All bookings/items shall be released or removed, should there be no successful payment received after 20 minutes upon I confirm that I am eighteen (18) years of age or older at the time of this transaction / I am under eighteen (18) years of age, but I am entering into this transaction with authorisation and/or under supervision from a parent or a legal guardian. ADD INSTANT REDEMPTION S\$5.00 PROMO CODE MY CART (Inclusive of 9% GST) TOTAL PAYABLE © 2025 SAFRA. All Rights Reserved

**16.Select the preferred Payment Method.** 

17.Click "CONFIRM". -

18. You will be directed to the payment page. Key in your payment details and complete the transaction. 19. You will be directed back to m.safra.sg. Wait for the loading to be completed.

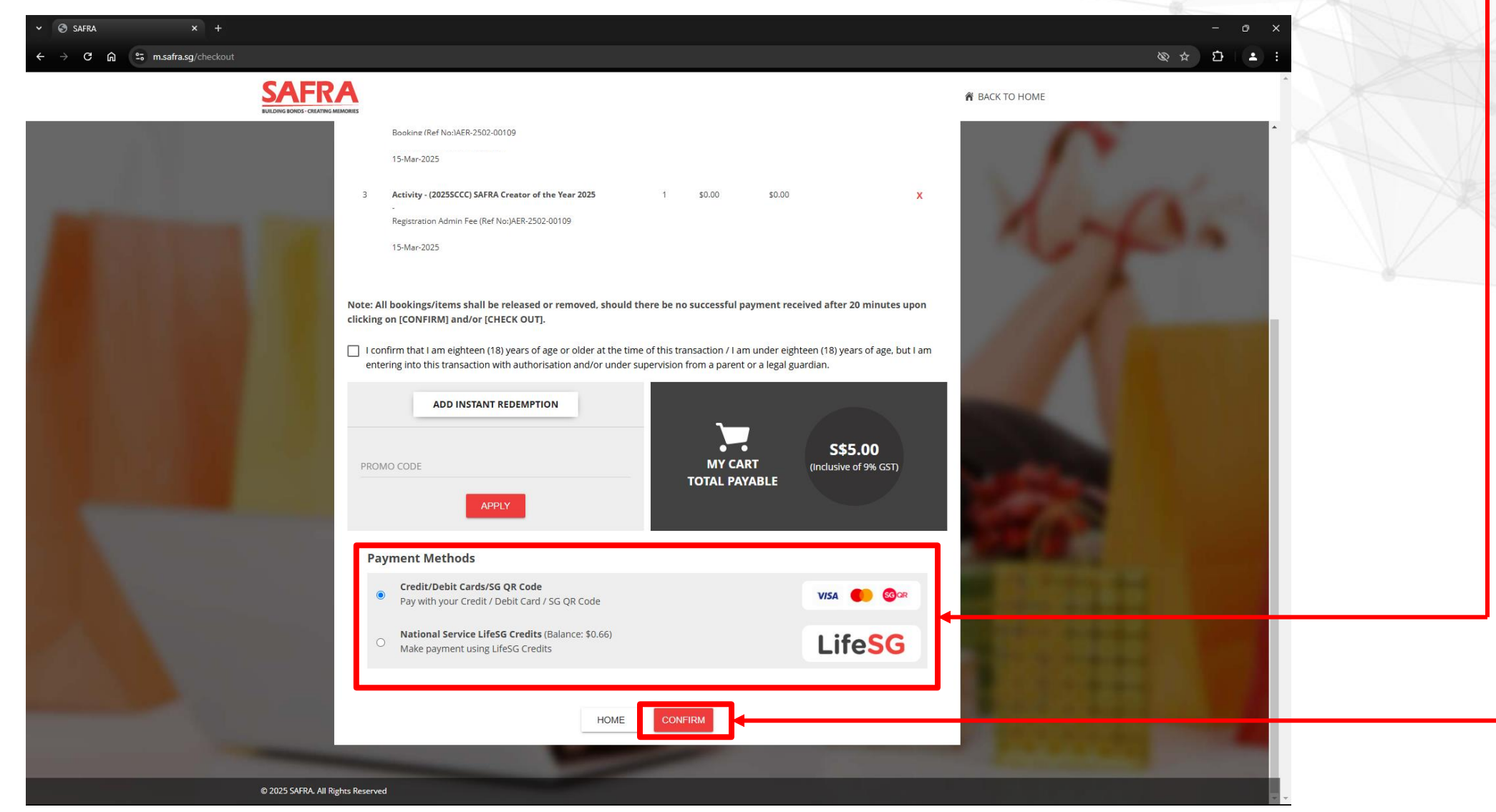

## **SAFRA Mobile App**

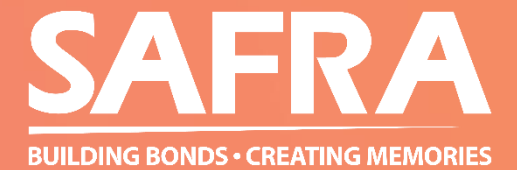

# SAFRA

#### Welcome!

Log in

sign up for an account

We're the go to destination for benefits, sports, lifestyle, facilities and upgrading for NSmen and their families.

### 1. Open the SAFRA Mobile App on your phone.

- a) For existing account holders, select "Log in".
- b) For SAFRA members or non-SAFRA members who have yet to set up a mySAFRA account, click on "Sign up for an account" to set up an account.

← Login

#### Welcome!

Enter your login details

| Login                                                                         |   |
|-------------------------------------------------------------------------------|---|
| For your security, this account will be locked after 5 unsuccessful attempts. |   |
| Forgot Password?                                                              |   |
| Password 🔌                                                                    |   |
| Email or Member ID                                                            | ┣ |

By clicking "LOGIN", I acknowledge that I have read, understood, (i) and agree that I am bound by the mSAFRA Account Terms of Use and SAFRA's Privacy Policy.

or use biometrics.

- 2. Key in the login details.
- 3. Select "Login".
  - 4. Select "More" and select " **Events & Courses**".

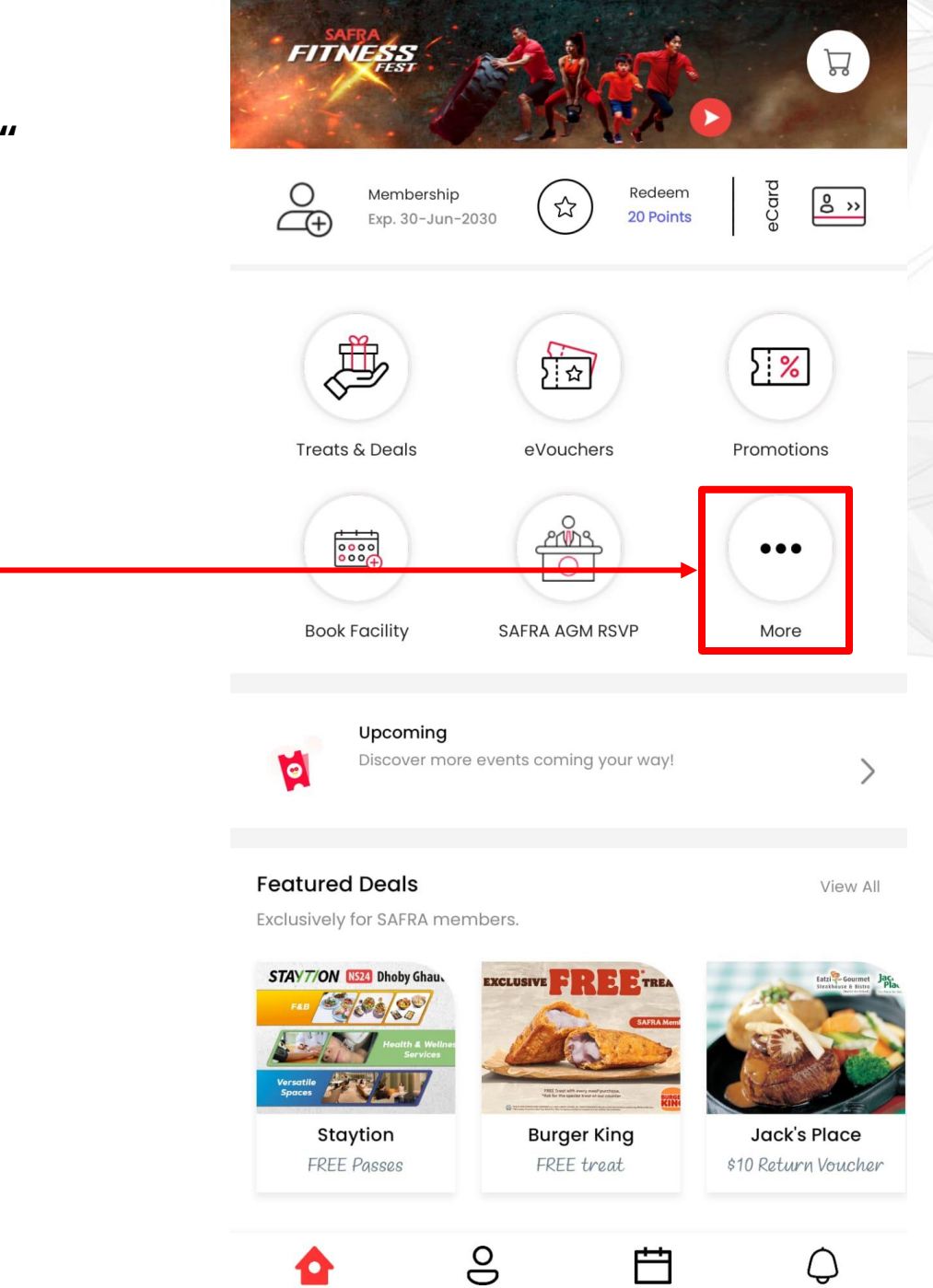

My Profile

My Activities

Notifications

1

Home

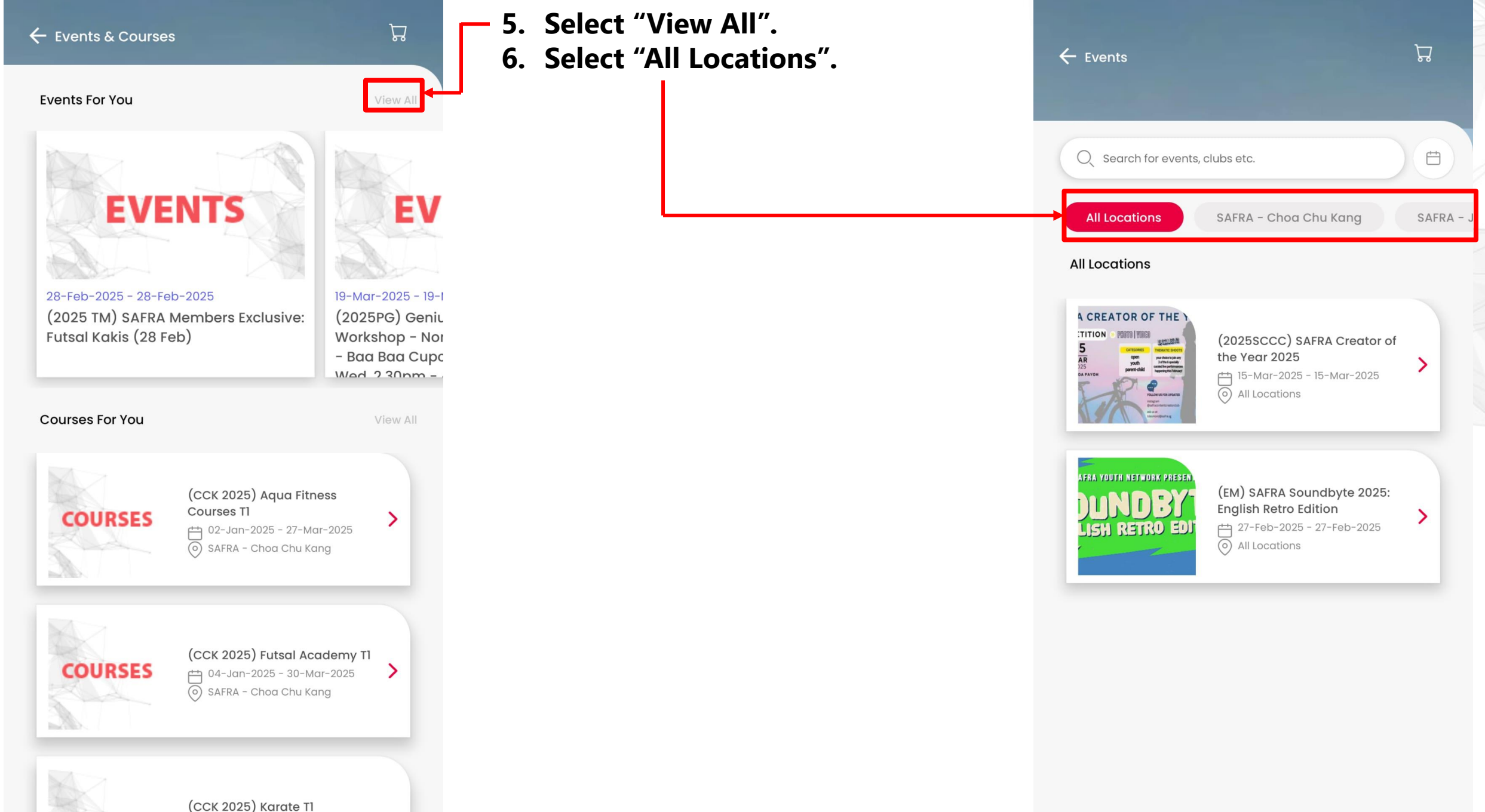

O2-Jan-2025 - 27-Mar-2025
 SAFRA - Choa Chu Kang

COURSES

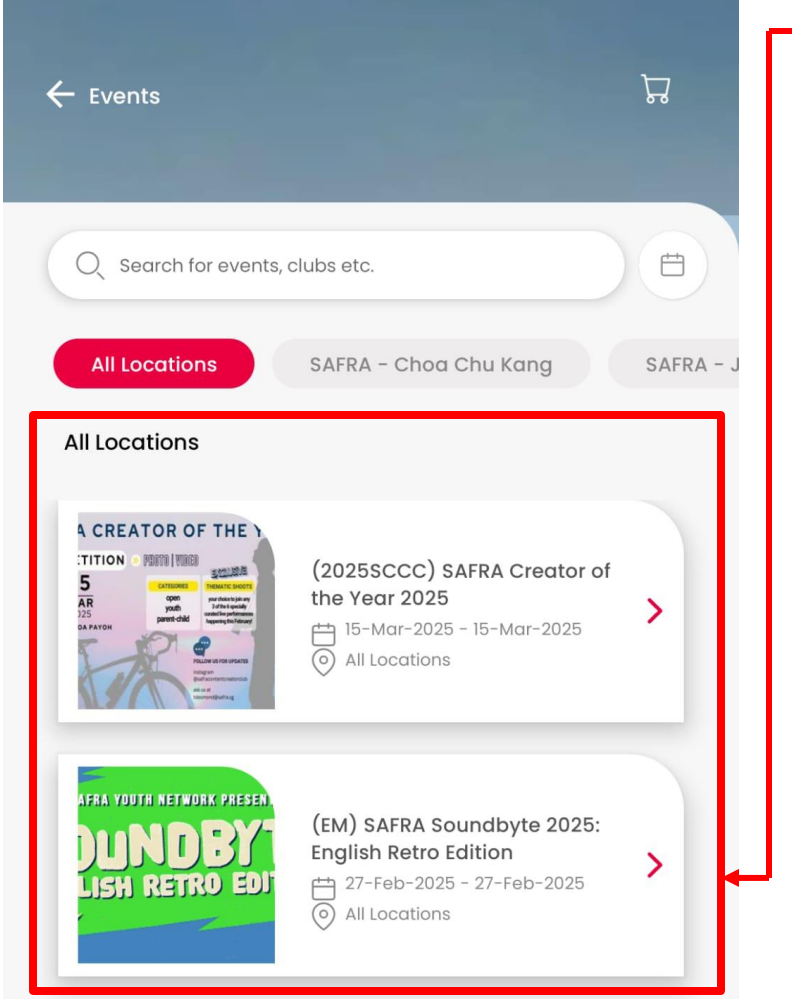

- 7. Look for the event (2025SCCC) SAFRA Creator of the Year 2025.
  - 8. Select the event to register.

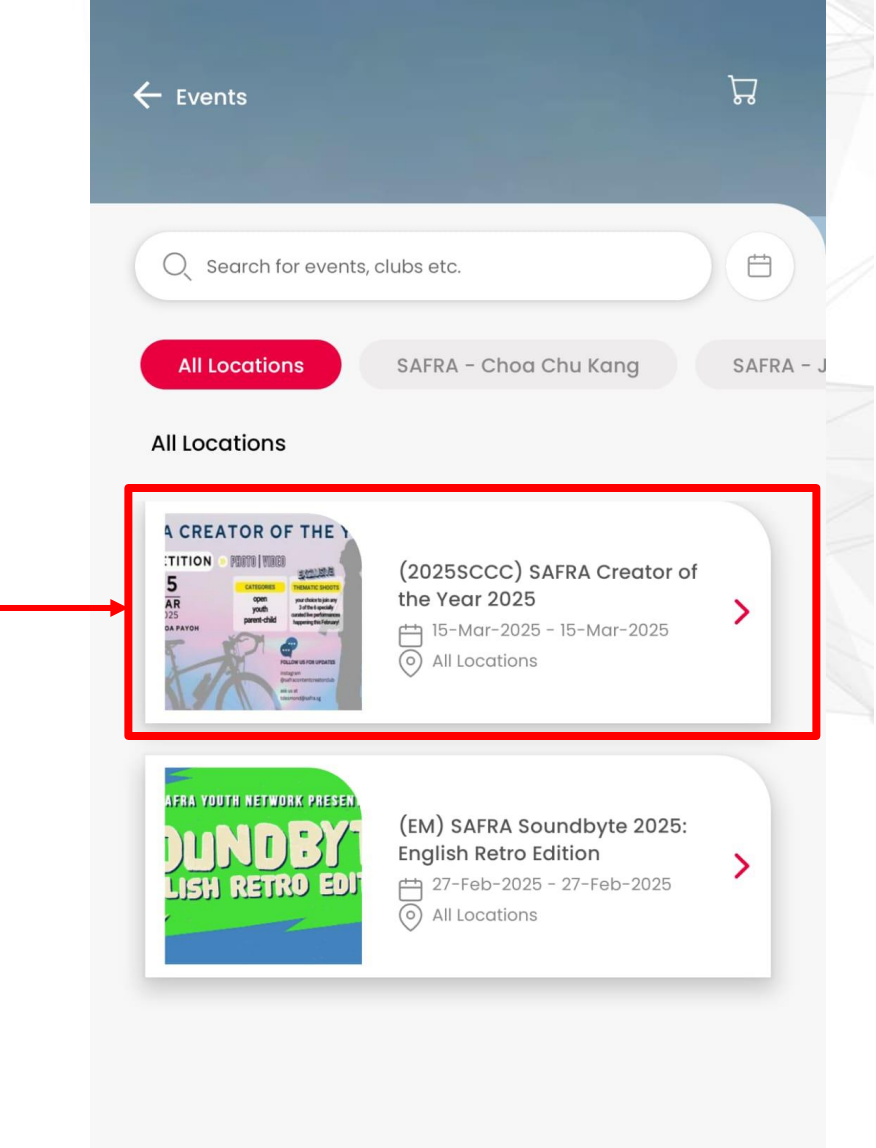

| CATEGORIES<br>MAR<br>2025<br>SAFRA TOA PAYOH CATEGORIES<br>Open<br>youth<br>parent-child CATEGORIES<br>Open<br>youth<br>parent-child CATEGORIES<br>Open<br>youth<br>parent-child CATEGORIES<br>Open<br>youth<br>parent-child CATEGORIES<br>Open<br>youth<br>parenti child                                                                                                    |
|----------------------------------------------------------------------------------------------------|
|                                                                                                    |
| (2025SCCC) SAFRA Creator of the Year 2025                                                                                                    |
| <b>From 15-Mar-2025 - 15-Mar-2025</b>                                                                                                    |
| All Locations                                                                                                    |
| Terms & conditions apply*                                                                                                    |
| -                                                                                                    |
| Highlight                                                                                                    |
| EVENT DESCRIPTION:                                                                                                    |
| SAFRA Creator of the Year 2025                                                                                                    |
| Get ready for an exciting return of SAFRA Creator of the<br>Year! This year, we're thrilled to introduce <i>expanded</i><br><i>categories</i> to welcome an even broader audience. We're<br>excited to launch two brand-new categories: the Youth<br><i>Category</i> and the <i>Parent-and-Child Category</i> . These additions<br>are designed to engage emerging creators as well as<br>families looking to explore the world of content creation<br>together. With these new categories, we continue our<br>commitment to nurturing creativity and providing<br>opportunities for participants of all ages and backgrounds. |
| Main Event Date: 15 March 2025                                                                                                    |
| Register Now                                                                                                    |

-----

| <ul> <li>9. Read the EVENT INFORMATION<br/>and select "Register Now".</li> <li>10. Select the category. Scroll right<br/>for Youth category.</li> <li>11. Select "Add More" under<br/>Additional Items.</li> </ul> | C Register Eve<br>Registration De                        | nt<br>etails<br>AFRA CREATOR OF THE YEAR W<br>MPETITION MORE MARKED<br>MARK MARK MARK MARK MARK MARK MARK MARK |
|----------------------------------------------------------------------------------------------------|----------------------------------------------------------|----------------------------------------------------------------------------------------------------|
|                                                                                                    | Clubhouse                                                | All Locations                                                                                                  |
|                                                                                                    | Event                                                    | (2025SCCC) SAFRA Creator of the<br>Year 2025                                                                   |
|                                                                                                    | Duration                                                 | 15-Mar-2025 - 15-Mar-2025                                                                                      |
|                                                                                                    | Available Slots<br>0 selected<br>Individual C<br>Capacit | Open<br>y: Parent & Child<br>Capacity:                                                                         |
|                                                                                                    | Additional Item                                          | Add More                                                                                                    |
|                                                                                                    | Acknowle<br>I certify th<br>Condition                    | edgement <u>See Details</u><br>nat I have read and understood the Terms and<br>ns.                             |
|                                                                                                    |                                                          | Continue                                                                                                    |

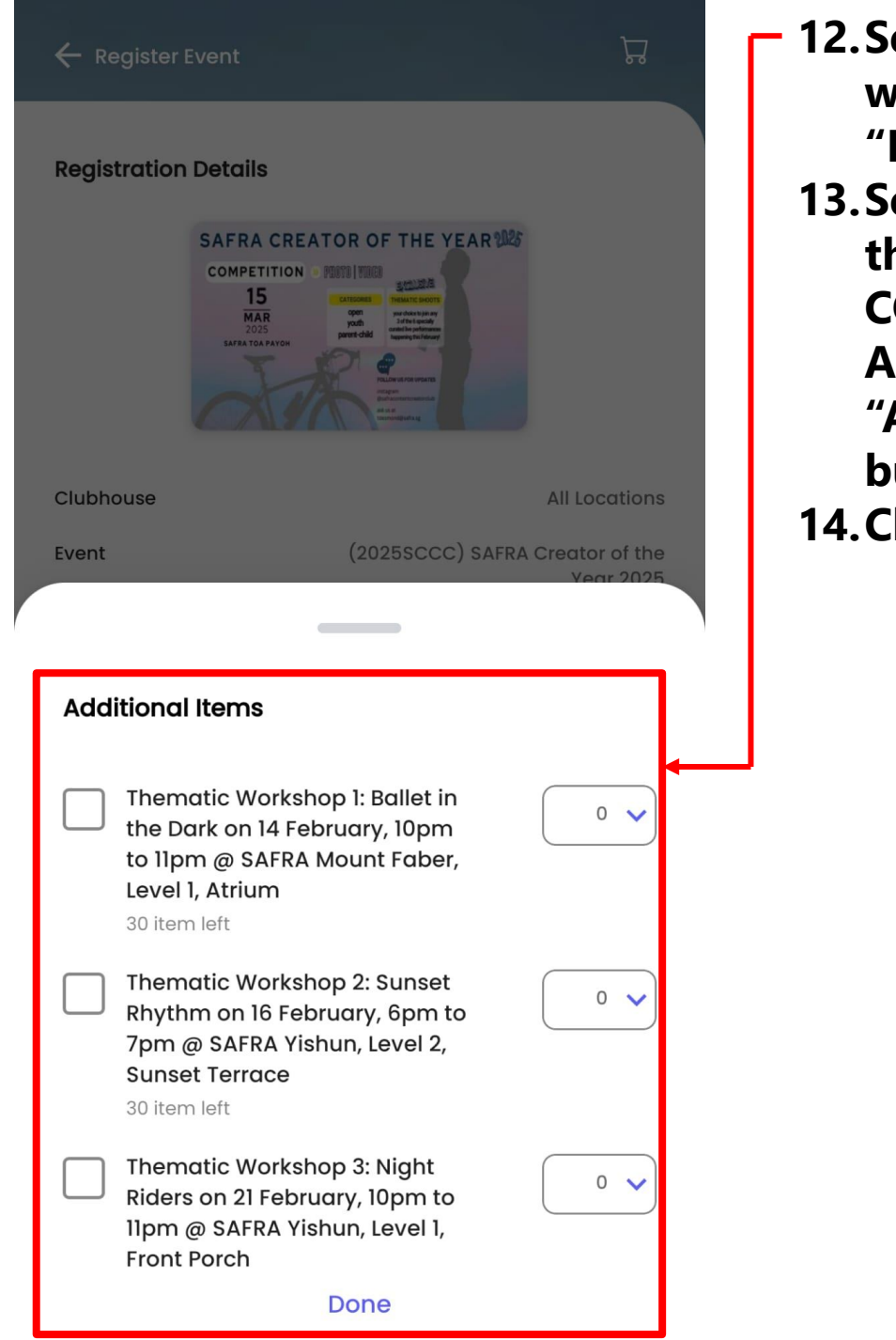

- 12. Select up to 3 thematic workshops to attend. Click "Done".
  13 Select "See Details" and read
- 13. Select "See Details" and read the EVENT TERMS & CONDITIONS, PDPA CONSENT AND MEDIA RIGHTS. Check the "Acknowledgement" radio button to acknowledge.
  14. Click Continue to proceed. ¬

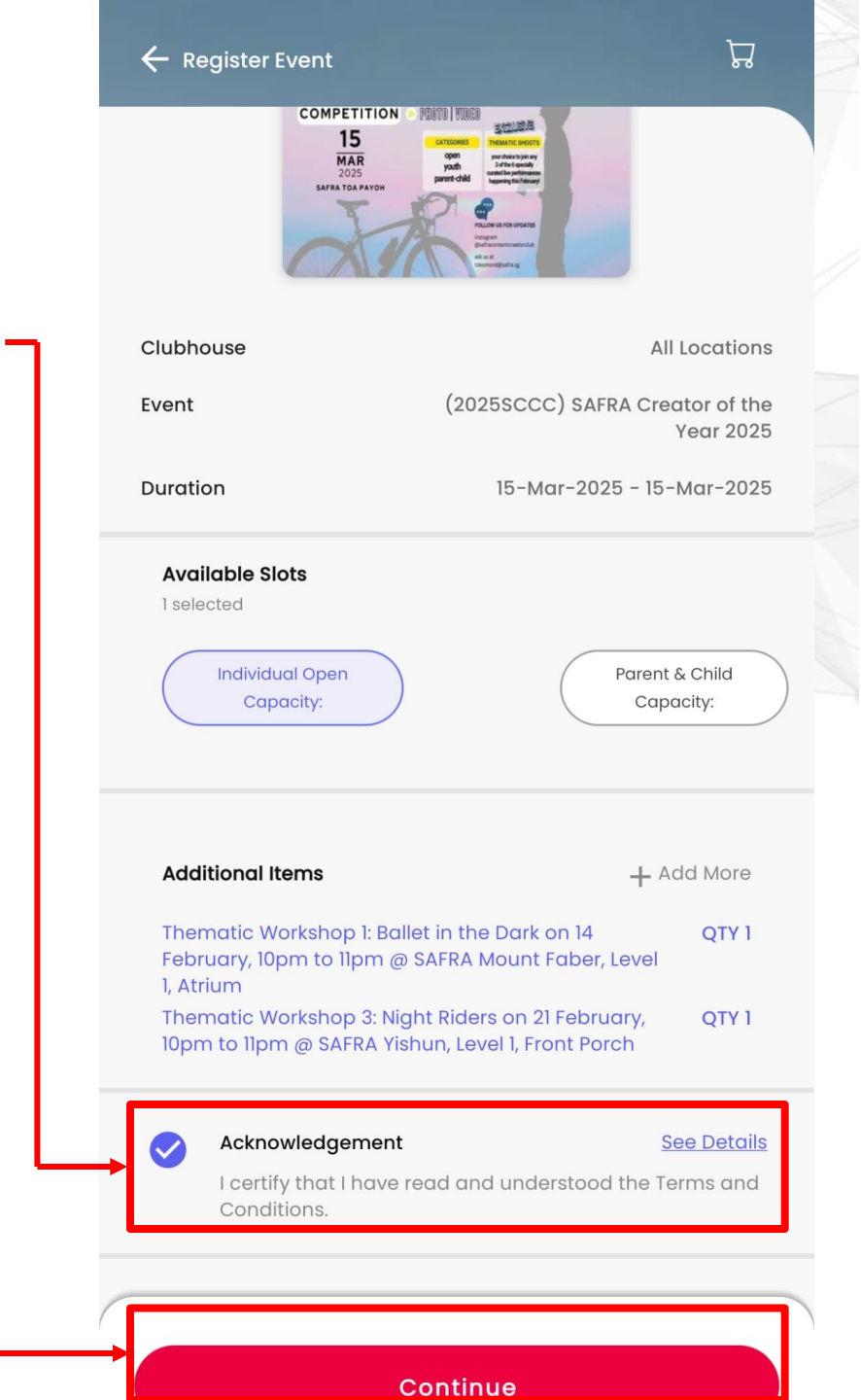

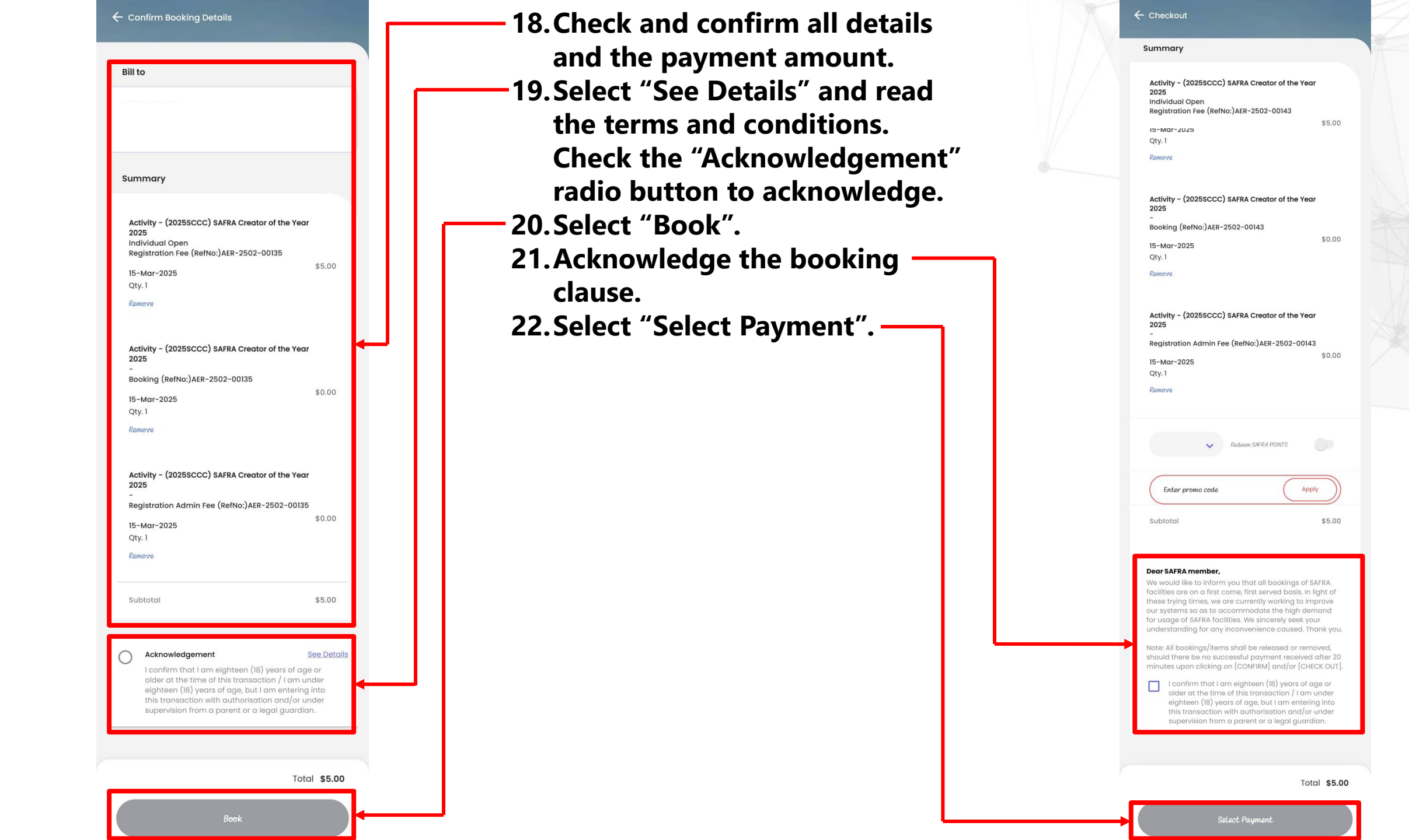

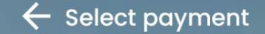

Select payment

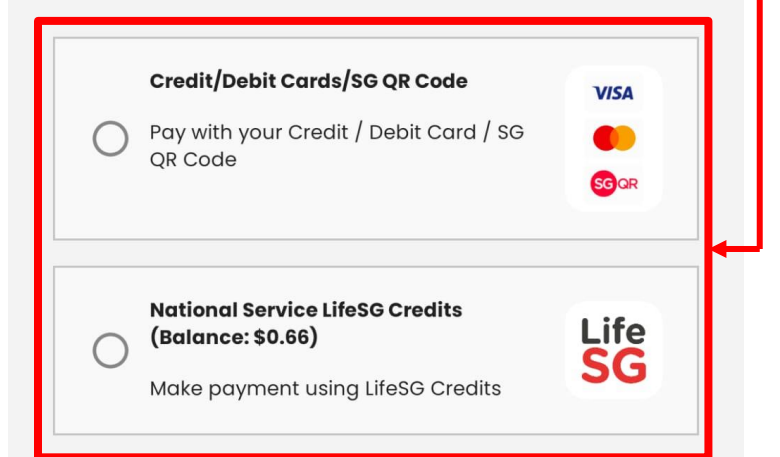

- 23. Select Payment Type.

- 24. Select "Make Payment".
- 25. Following the payment process and upon completion, you will be directed back to the SAFRA Mobile App. A receipt will be sent to your registered email.

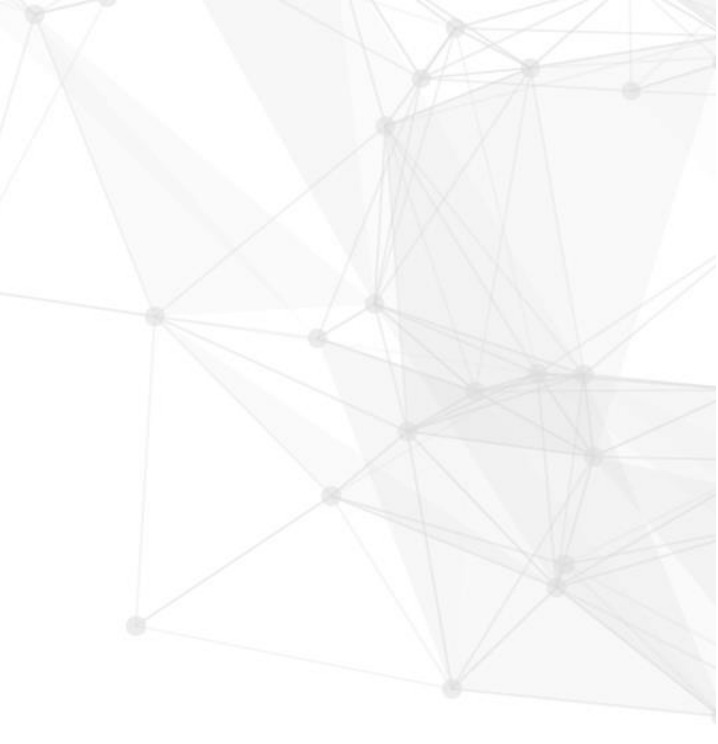

| Total        | \$5.00 |   |
|--------------|--------|---|
| Make Payment |        | • |

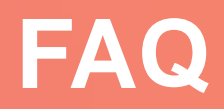

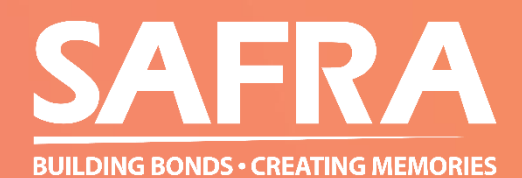

# **TROUBLESHOOT FAQ**

- Please note that registration is only successful when receipt is emailed to participant.
- Where payment is unsuccessful, participants are advised to:
  - Check the Shopping Cart to proceed again upon selecting <Confirm>.
  - Otherwise, participants should wait for 1 hour before attempting to register again.
- Where registration is incomplete or logged out of portal, participants should wait for 1 hour before attempting to register again.

We apologise for any inconvenience caused.

For further assistance, you may contact Desmond at tdesmond@safra.sg.

# Thank You For Registering!